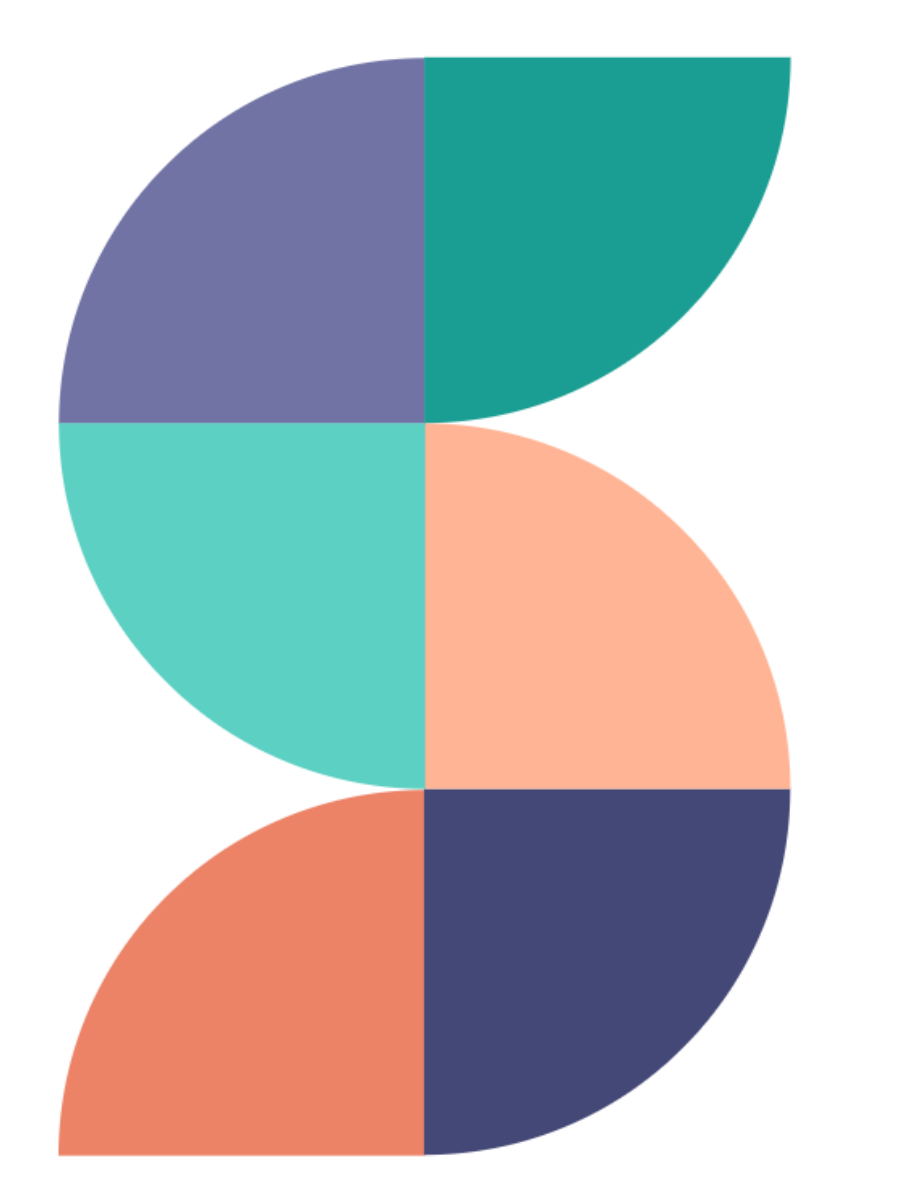

swachhata

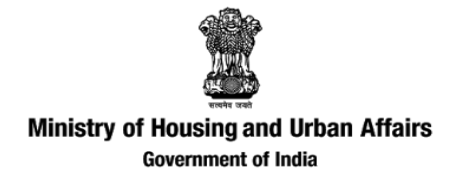

# Swachhata Platform

#### Taking citizen engagement to the next level

March 2022

Powered by

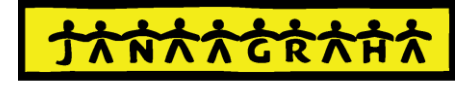

JANAAGRAHA CENTRE FOR CITIZENSHIP & DEMOCRACY

## Contents

#### Swachhata Platform – Introduction

#### Introduction – Swachh.city

- 1. Navigating Swachh city Public view
- 2. Logging in + Swachh.city users
- 3. Features that an ULB can access after onboarding

#### Adding ULBs & Nodal Officers in Swachhata platform

- 4. Adding a new ULB in Swachhata platform
- 5. Adding and Updating Nodal officer details

#### Navigating and Using Swachh.city

- 6. Homepage After Logging in
- 7. Adding/Updating Engineer details
- 8. Swachhata Engineer App
- 9. Complaints Management
- 10. Agency List Page
- 11. Reports Page & Details of Reports

#### 12. About KML files

- a) Generating KML files for ULB and Ward boundary
- b) Adding/Updating ULB/ward boundaries
- c) Errors to avoid while generating KML Files

## 14. Resolving Registration and Complaint count issues

- **15. Integrating local city apps with Swachhata**
- 16. Resolving technical issues

# **SWACHHATA PLATFORM**

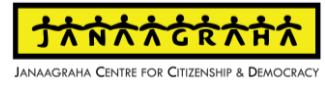

#### About Swachhata Platform

Swachhata is arguably India's largest civic technology platform

# 20M+ Citizens

across 3485 cities since 2016 launch.

# 24M+ Complaints

with an average **resolution rate of 93%**.

# **14,000+ Municipal Sanitary Engineers**

onboarded till date.

## 6M+ Garbage Sites

cleared across Indian cities

All data as of Dec 2021

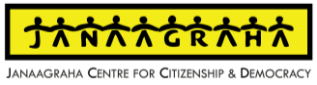

Swachhata Product Suite currently comprises of 4 Apps & Platforms for citizens and ULBs to synergistically work on Swachhata grievances

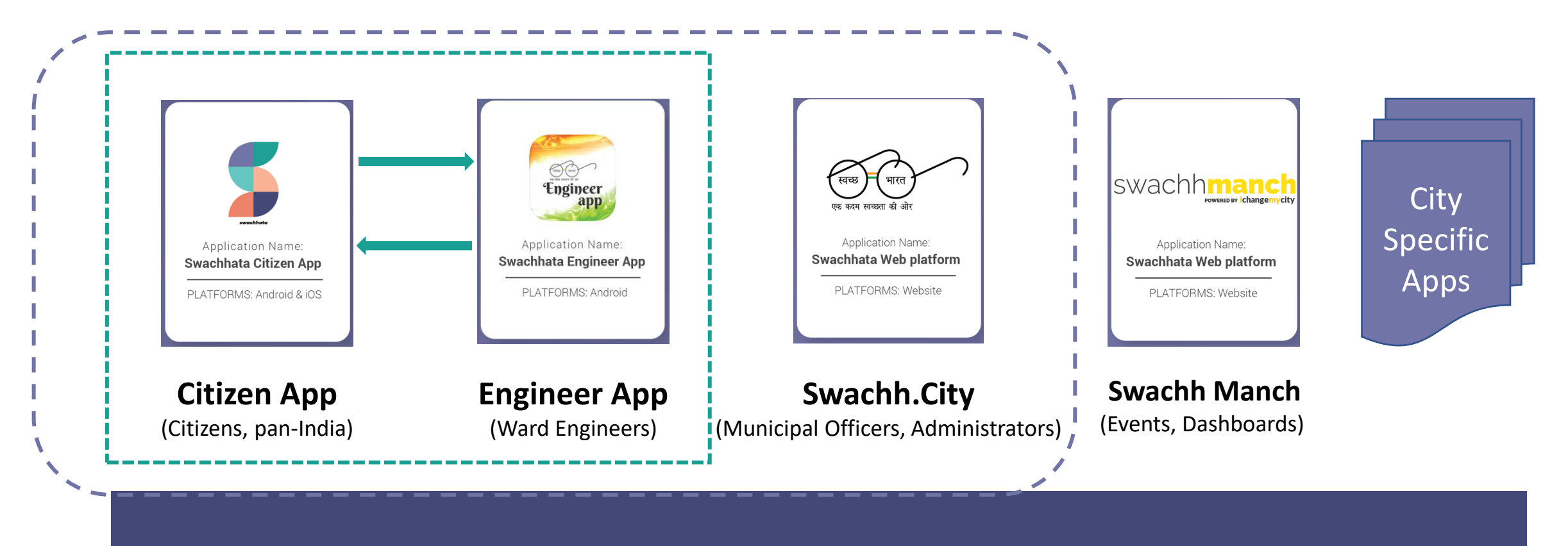

#### Swachhata Platform

## Swachhata Citizen App

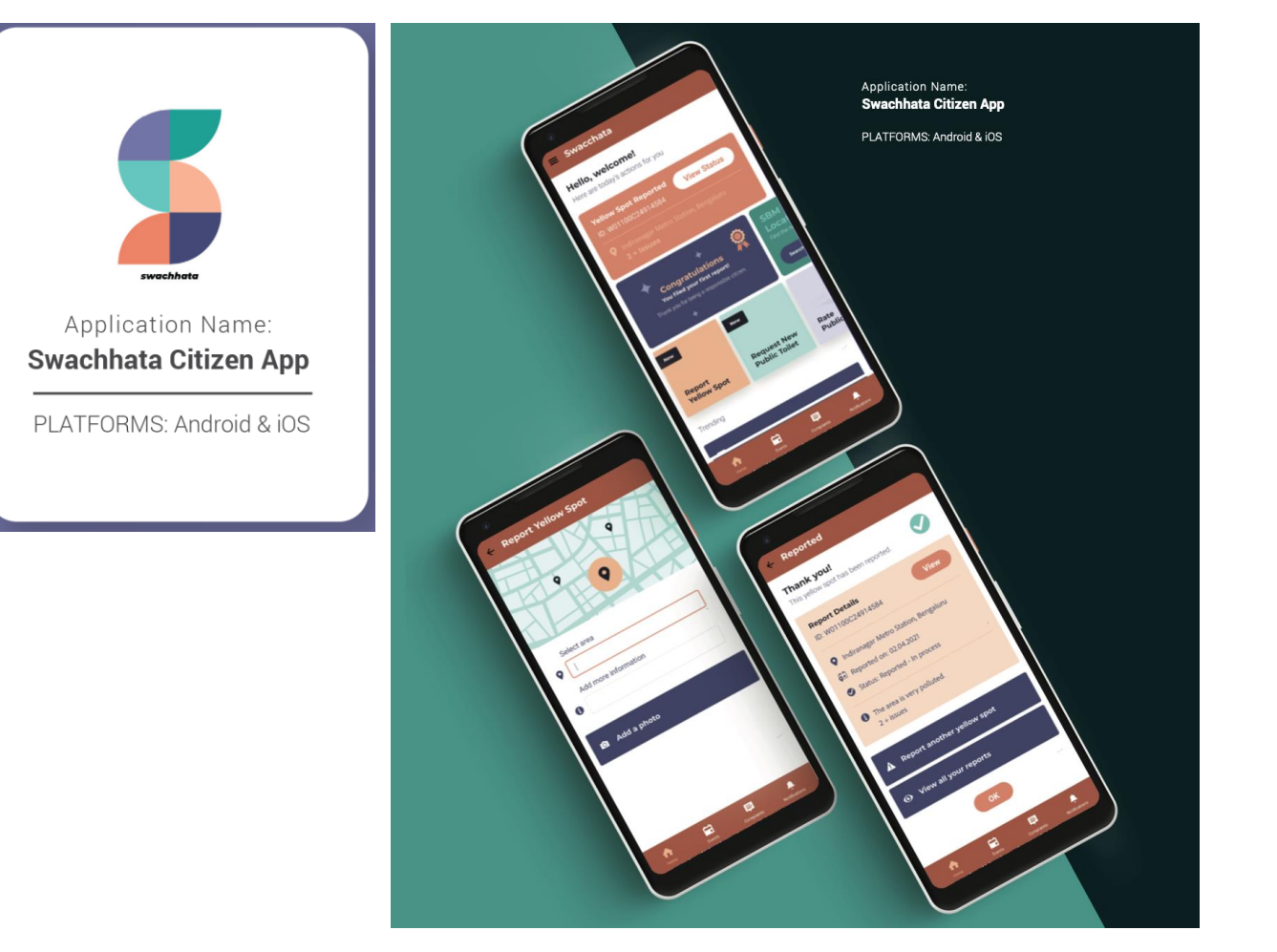

**SWACHHATA CITIZEN APP** enables **CITIZENS** to register sanitation & waste management related complaints.

- 1. Available in English and 8 regional languages.
- Citizens can post their complaints on 17 Swachhata categories such as public urination spots, unclean public toilets and dustbins, garbage dump on road etc.
- 3. Locate nearby public toilets and rate the quality of available public toilets.
- Vote up on complaints posted by other citizens; share complaints with other concerned citizens through social media.
- 5. Comment and provide feedback on work done.

## Swachhata Engineer App

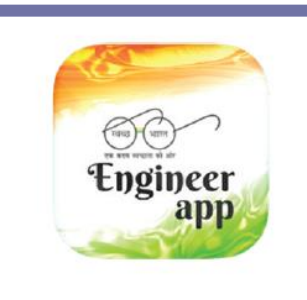

Application Name: Swachhata Engineer App

PLATFORMS: Android & iOS

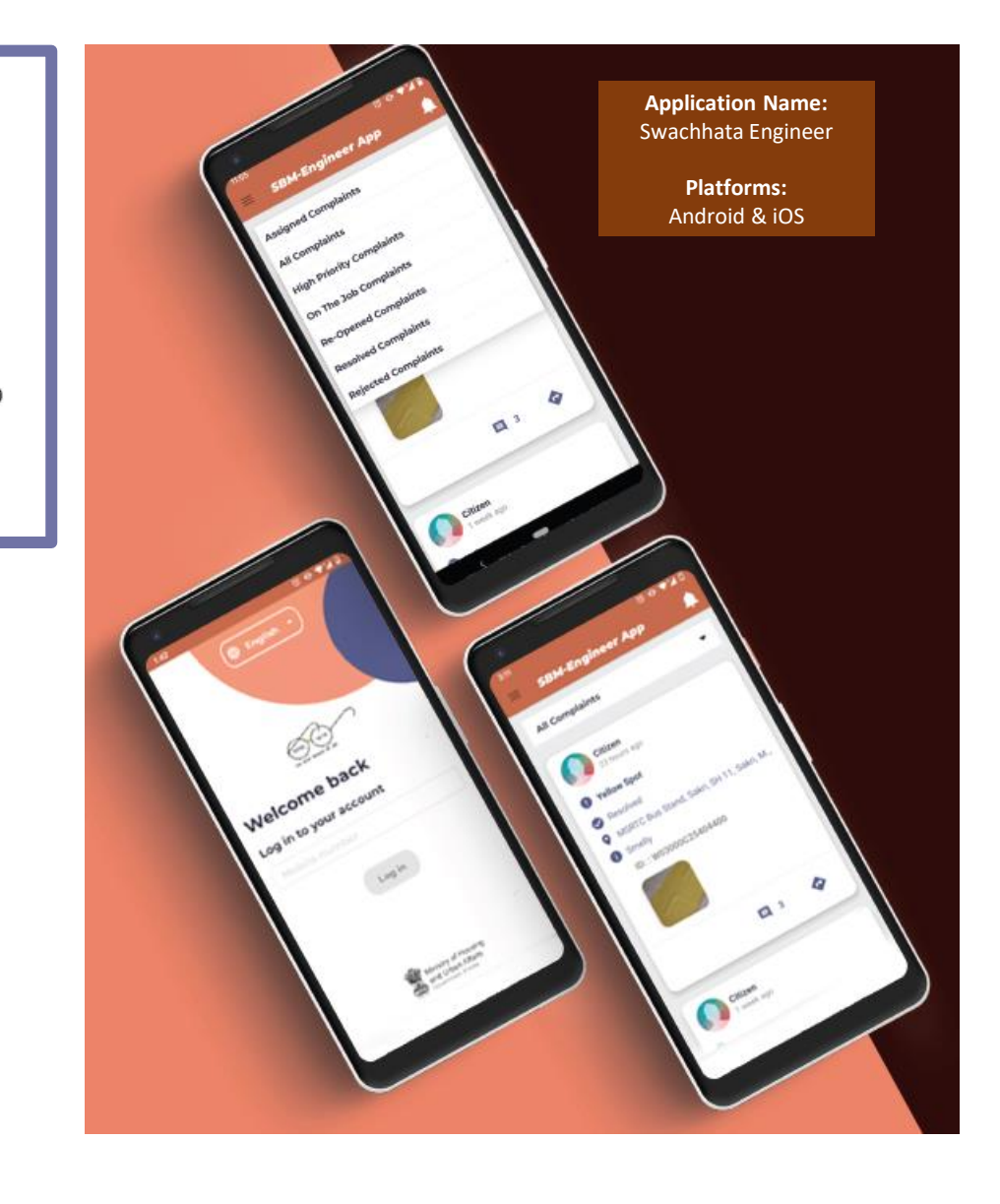

**SWACHHATA ENGINEER APP** is an exclusive app for **MUNICIPAL ENGINEERS** to receive citizen grievances for action and resolution.

- 1. Engineers receive geo-tagged complaints along with relevant tags and image for description.
- 2. Proof of work completion/resolution in the form of mandatory image upload of the resolved complaints.
- 3. Receive feedback from citizens.

## Swachh.city

![](_page_7_Picture_1.jpeg)

Application Name: Swachhata Web platform

PLATFORMS: Website

![](_page_7_Picture_4.jpeg)

**SWACHH.CITY** web portal is for **MUNICIPAL OFFICERS** to monitor municipality's progress through a dedicated Swachhata dashboard.

Swachh.city focusses on complaints management and engineers management

Portal features include a dashboard of -

- 1. Number of complaints received.
- 2. Location of the complaints received.
- 3. Assignment of work to sanitary engineers.
- 4. Status of the work by engineers.
- 5. Complaints resolved versus pending, etc.

## Swachh Manch

![](_page_8_Picture_1.jpeg)

**SWACHH MANCH** is a public portal and accessible through the website <u>www.swachhmanch.in</u>.

Through Swachh Manch, you will be able to

- 1. Create, organize and manage Swachh Bharat related events and campaigns
- 2. Post updates regarding events
- 3. Citizens also have separate logins for volunteering purposes and create their own events.
- It also allows organizers to seek the support for specific events which may require necessary support/approvals from ULB.

# **INTRODUCTION - SWACHH.CITY**

#### Navigating swachh.city – Public View\*

![](_page_10_Picture_1.jpeg)

### Logging in + Swachh.city users

#### The ULBs are provided with Login Credentials to access the features of the portal.

![](_page_11_Picture_2.jpeg)

#### Who can use Swachh.city Portal?

- 1. State Admin
- 2. ULB Admin
- 3. Citizens

![](_page_11_Figure_7.jpeg)

Note: A state admin also enjoys all the privileges of an ULB Admin in addition to their own privileges

## Features that an ULB can access after onboarding

#### Swachh.city Portal

- For Municipal Officers & Administrators
- To view complaints, assign complaints to engineers and add, delete and edit engineer details etc.

#### Swachh Manch Portal

- For citizens & stakeholders
- To create and manage events, campaigns etc.

#### Swachhata Engineer App

- App for Municipal engineers
- Engineer can view complaints uploaded by citizen and act on ground

## **ADDING ULBs & NODAL OFFICERS**

## How to add a new ULB in Swachhata database?

To onboard to Swachhata platform, a ULB is required to mail the following details to

swachhbharat@janaagraha.org along with

relevant State Admin with the subject line:

<State Name> | <ULB Name> | <ULB Census Code> | New ULB Onboarding

- 1. Name of the ULB for registration
- 2. Census code
- 3. Population
- 4. Total number of Wards in the ULB
- 5. KML files of ULB's ward boundaries
- 6. Nodal Officer details:
  - a) Name
  - b) Email id
  - c) Mobile Number

- After mailing, the details will be updated in Swachhata database and swachh.city portal.
- Proceed to <u>www.swachh.city</u> > clicking on 'Login' in the top-right corner > clicking on 'Register' for first time registration.

![](_page_14_Figure_16.jpeg)

## How to add a new ULB in Swachhata database? (Contd.)

![](_page_15_Figure_1.jpeg)

- The entered details will be sent to the respective State Admin for approval.
- <u>Upon State Admin's approval</u>, ULBs will be successfully onboarded, and login credentials will be shared to the registered email id.
- The respective ULB can start using the portal to view and assign complaints, add sanitary inspectors/engineers, verify resolutions etc.

### How to update Nodal officer details?

#### **OPTION – I: Register in Swachh.city**

#### To update Nodal Officer details for a ULB, a new email id registration will be required.

- 1. Register the ULB with a new email id on Swachh.city (Please refer to Slide 16)
- 2. New email details will be sent to the State administrator for approval and to re-register the ULB
- 3. Once the new email id has been approved, ULB will be able to access the Swachhata app and/or Swachh Manch portal with the new login credentials.

Kindly note that a common password needs to be maintained a between Swachh Manch and Swachh.city.

Note:

- 1) In order to avoid duplication of e-mail ids (To avoid creating email id every time when there is a new Nodal Officer), it is advised to create a common e-mail ID that can be shared with transferred/new nodal officers.
- 2) Example: <a href="mailto:swachh.(respective censuscode">swachh.(respective censuscode)@xxxx.com</a>
- 3) A Nodal officer can have only one mobile number linked to Swachhata

### How to add/update Nodal officer details?

#### **OPTION – II : Mail to your State Admin**

- Mail to the respective state admin with the nodal officer details with the subject line: "To add new nodal officer in swachh.city – \*ULB Name\*"
  - Name of the ULB:
  - Name of Nodal Officer:
  - Mobile Number:
  - E-mail:

If you want to update the existing details, mail to the respective state admin with the subject line: **"To update Nodal officer details in swachh.city - \*Name of ULB\*"** 

- Name of the ULB:
- Existing Name/Number/Email in Swachh.city:
- Name/Number/Email to be changed in Swachh.city:

| स्वयक्ष भारत<br>एक इसर सवफ़त हो और | ts Agency List | Engineers | Reports |          | Click here for help |           |
|------------------------------------|----------------|-----------|---------|----------|---------------------|-----------|
| Summary                            |                |           |         |          |                     |           |
| Agencies                           |                |           |         |          |                     |           |
| Agencies                           |                |           |         |          |                     |           |
| Approvals Approved L               | ist            |           |         |          |                     | •         |
|                                    |                |           |         |          |                     | Q         |
| Municipality =                     | Name =         |           | Email = | Mobile = | City =              | Actions = |
| Vanthali (M)                       |                |           |         |          | Manavadar           | 1         |
| Rapar (M)                          |                |           |         |          | Rapar               | 1         |
| Gandhidham (M)                     |                |           |         |          | Gandhidham          | 1         |
| Dhanera (M)                        |                |           |         |          | Dhanera             | 1         |
| Radhanpur (M)                      |                |           |         |          | Radhanpur           | 1         |
| Sidhpur (M)                        |                |           |         |          | Sidhpur             | 1         |
| Harij (M)                          |                |           |         |          | Harij               | 1         |
| Chanasma (M)                       |                |           |         |          | Chanasma            | 1         |
| Unjha (M)                          |                |           |         |          | Unjha               | 1         |
| Vadnagar (M)                       |                |           |         |          | Vadnagar            | 1         |

**Please note**: This page is visible only for state admins. State Admins can add Nodal officers through the '+' symbol. The details of existing officers can be edited through 🖌 button

# NAVIGATING & USING SWACHH.CITY

## Home Page – After Logging in

On logging in, in the top navigation bar, you can find:

- 1. Home page (Swachh Bharat logo)
- 2. Complaints Tab
- 3. Agency Approvals/List Tab (only visible for state admins)
- 4. Engineers Tab &
- 5. Reports Tab
- Clicking on Home page, one can view a summary of complaints
- Comparison of current day performance of ULB vs previous day performance can be viewed
- One can also filter to view the complaints week wise, month wise and year wise

![](_page_19_Picture_10.jpeg)

## Home Page – After Logging in (Contd.)

One can toggle between administrative dashboard and citizen dashboard in the home page

![](_page_20_Picture_2.jpeg)

One can toggle between Complaints view and category wise complaints view

![](_page_20_Figure_4.jpeg)

#### Note:

If you are in citizen dashboard and want to navigate back to administrative dashboard, you have to click on the "Admin Panel"

![](_page_20_Picture_7.jpeg)

# **ALL ABOUT ENGINEERS**

## How to add Engineer details?

- 1. Engineers to request ULB Admin to add their details
- 2. ULB Admin to login to Swachh city.
- Go to Engineers tab → Click on '+' symbol on the right corner

| स्वच्छ भारत<br>एक क्राय स्वच्छन को ओर | Cor        | mplaints     | Agency Approvals | Engineers | Reports | Click here for help | I           |  |
|---------------------------------------|------------|--------------|------------------|-----------|---------|---------------------|-------------|--|
| Engineer                              |            |              |                  |           |         |                     | <u>a</u> (+ |  |
| +                                     | 1 Shanmu   | ugam         |                  |           |         |                     | :           |  |
| +                                     | 1 P.VENK   | ATESWARA     | RAO              |           |         |                     | :           |  |
| +                                     | 11 K KISH  | IOR KUMAR    |                  |           |         |                     | :           |  |
| +                                     | 12 B KRIS  |              | НΥ               |           |         |                     | :           |  |
| +                                     | 10 Safai A | Aviyan Nares | h Ku Ghadai      |           |         |                     | :           |  |
| +                                     | 11 Suresh  | ı            |                  |           |         |                     | ***         |  |
| +                                     | 04 ARVIN   | D KUMAR . S  | SI               |           |         |                     | •           |  |
| +                                     | 06 ANIL K  | UMAR SHA     | RMA .SI          |           |         |                     | •<br>•      |  |

| स्ट भारत<br>त्य संच्यन को ओर | $\overline{)}$   | Complaints | Agency Approvals | Engineers | Reports                         | Olick here for help |      |
|------------------------------|------------------|------------|------------------|-----------|---------------------------------|---------------------|------|
| DD Engi                      | neer             |            |                  |           |                                 |                     |      |
| ADD Eng                      | gineer           |            |                  |           |                                 | CANCEL              | SAVE |
|                              | NAME *           |            |                  |           | MOBILE NUMBER *                 |                     |      |
|                              | DESIGNA          | ATION *    |                  | ~         |                                 |                     |      |
|                              | WARD *<br>Select | a ward     |                  | Ŧ         | CATEGORY *<br>Select a category |                     |      |
|                              | WARD *           | a ward     |                  | Ŧ         | CATEGORY *<br>Select a category |                     |      |
|                              |                  | DRE        |                  |           |                                 |                     |      |
|                              |                  |            |                  |           |                                 |                     |      |

- 4. Add the details and Click on "Save"
- 5. You can add more than one ward for one engineer
- 6. The engineer details will be saved and the respective engineer can download and use Swachhata Engineer application

### How to Update Engineer details?

- 1. Click on the 3 dots adjacent to each engineer's name
- 2. An admin can Edit, Delete and Transfer Engineers.
- 3. Using Edit engineer, you can edit the ward details, designation & mobile no. of engineers

| Complaints Agency Approvals Engineers Reports | Click here for help                                     | Complaints Engineers | Reports       | Click here for he                                                                                                    |
|-----------------------------------------------|---------------------------------------------------------|----------------------|---------------|----------------------------------------------------------------------------------------------------|
| Engineer                                      | • ADD Eng                                               | neer                 | EDIT ENGINEER | DETAILS                                                                                                    |
| + 1 Shanmugam                                 | ADD En                                                  | gineer               |               | CANCEL                                                                                                    |
| + 1 P.VENKATESWARA RAO                        | <ul> <li>✓ Edit Engineer</li> <li> </li> <li></li></ul> |                      | Mo            | DBILE NUMBER *                                                                                                    |
| + 11 K KISHOR KUMAR                           | 1.1                                                     | DESIGNATION *        |               | 90062401                                                                                                    |
| + 12 B KRISHNA MURTHY                         | :                                                       |                      | ~             |                                                                                                    |
| + 10 Safai Aviyan Naresh Ku Ghadai            | :                                                       | ward *<br>NDMC - 4   | × •           | TEGORY *<br>Open Defecation ×                                                                                               |
| + 11 Suresh                                   | :                                                       |                      |               | Burning Of Garbage In Open Space × mproper Disposal of FecalWaste/Septage × Public toilet(s) cleaning × Sweeping not done × |
| + 04 ARVIND KUMAR . SI                        | :                                                       |                      |               | Garbage vehicle not arrived ×     Garbage dump ×       Dustbins not cleaned ×     Dead animal(s) ×                          |
| + 06 ANIL KUMAR SHARMA .SI                    | :                                                       | ADD MORE             |               |                                                                                                    |
| + 08 KOMAL SINGH .SI                          | *                                                       |                      |               |                                                                                                    |

### Auto-Assign Engineers to Complaints

On selecting this option, the system will automatically assign an engineer to a complaint based on their jurisdiction (ward boundaries)

- Click on 📖 next to "Click here for help"
- Then click on 🌣 button
- Using the Auto Assign Engineer toggle button, you can let the system assign automatically assign engineers

#### Note:

- 1) A complaint will be assigned to only respective engineers of that ward
- 2) In case, if a ward has no engineer at all, then that complaint will not be assigned to any of the engineers

![](_page_24_Picture_8.jpeg)

### Swachhata Engineer App

- 1. Once the engineer is added in Swachh.city portal, he/she can use the Swachhata Engineer App
- 2. An engineer has to login with the mobile number that was shared with the Nodal officer
- 3. Only registered engineers can login and use the app
- 4. This app is available on both Android and iOS versions

![](_page_25_Figure_5.jpeg)

#### **IMPORTANT NOTE:**

- 1. In order to change the complaints status to "Resolved", an engineer has to mandatorily upload image as a "proof of resolution".
- 2. Without uploading of an image, no complaints can be "Resolved"

# **COMPLAINTS MANAGEMENT**

## **Complaints Management**

- 1. Clicking on complaints tab enables you to view,
  - i. Complaints Summary, Different Views of complaints
  - ii. One can filter the complaints on basis of week, month, categories, status, wards etc.

## 2. Clicking on a complaint ID enables to view the details of complaints such as

- i. Status,
- ii. Number of vote-ups,
- iii. Engineer assigned to the complaint
- iv. Time taken to resolve complaint etc.

| Complaints Agency Approvals Ei                                                                                                    | igineers Reports                                                                                                    | Complaints Agency Approvals Engineers Reports                                                                                                    |
|----------------------------------------------------------------------------------------------------|----------------------------------------------------------------------------------------------------|----------------------------------------------------------------------------------------------------|
| Summary                                                                                                    |                                                                                                    | Complaint Details                                                                                                    |
| 1294 Complaints Resolved                                                                                                    | ints Open Complaints On The Job                                                                                                    | × Complaint id: W0525580C26873307 - Desaiganj (M Cl) CANCEL                                                                                                    |
| Complaints List View Map View Escalations Rejected                                                                                                    |                                                                                                    | PRIORITY<br>VOTEUPS<br>0 Normal •                                                                                                    |
| Today This Week This Month ALL                                                                                                    | Search for a city Categories * Resolved * Wards *                                                                                                    | SLA<br>8 minutes taken to resolved RESOLVED -<br>USER DETAILS                                                                                                    |
| Complaint ID F         city F         ULB F           W0525580C26873307         Desaiganj         Desaiganj (M Cl)           W0444170C26873136         Kukshi         Kukshi (NP)                                                            | Location =         Date =         Category =         Status =           Water Treatment Plant         0 seconds         Yellow Spot (Public Urin         Resolved •           22, Burhani Bagh Compl         39 minutes ago         Sweeping not done         Resolved •                                                                                    | Name<br>Hemlata Shivankar<br>Phone Number<br>+91 9309967025                                                                                                    |
| W0444170C26873124         Kukshi         Kukshi (NP)           W0444210C26873101         Kukshi         Kukshi (NP)                                                                                                    | 6Q64+W9X 팯ฏ취꾟박편 41 minutes ago Sweeping not done Resolved ~<br>5 Singaji Complex Infron 47 minutes ago Dustbins not cleaned Resolved ~                                                                                                    | AA badminton Rural Hospital, Wadsa vere stiftere average of the section of the section of the se |
| W0444170C26873092         Kukshi         Kukshi           W0444170C26873087         Kukshi         Kukshi (NP)           W0444170C26873087         Kukshi         Kukshi (NP)           W0444170C26873085         Kukshi         Kukshi (NP) | 6Q63+2WW, Kukshi, M       48 minutes ago       Dead animal(s)       Resolved         6Q64+J9F, Kukshi, Mad       48 minutes ago       Dustbins not cleaned       Resolved         6Q63+2WW, Kukshi, Mad       48 minutes ago       Sweeping not done       Resolved         6Q63+2WW, Kukshi, M       49 minutes ago       Sweeping not done       Resolved | Biodiversity Park     Direction       Side fiftuan     Winter Hist and       Google     Keyboard shortcuts     Map data 22022     200 m L                                                                                                    |

#### Categories of Complaints & Service Level Agreement (SLA)

| S.No | Swachhata Complaint Category            | Service Level Agreement |
|------|-----------------------------------------|-------------------------|
| 1    | Yellow Spot (public urination spot)     | 1 week                  |
| 2    | Garbage dump                            | 12 hours                |
| 3    | Sweeping not done                       | 12 hours                |
| 4    | Garbage vehicle not arrived             | 12 hours                |
| 5    | Dustbins not cleaned                    | 12 hours                |
| 6    | Dead animal(s)                          | 48 hours                |
| 7    | Public toilet(s) blockage               | 12 hours                |
| 8    | Public toilet(s) cleaning               | 12 hours                |
| 9    | No electricity in public toilet(s)      | 12 hours                |
| 10   | No water supply in public toilet(s)     | 12 hours                |
| 11   | Improper Disposal of FecalWaste/Septage | 12 hours                |
| 12   | Burning Of Garbage In Open Space        | 12 hours                |
| 13   | Debris Removal/Construction Material    | 12 hours                |
| 14   | Open Manholes Or Drains                 | 12 hours                |
| 15   | Sewerage or Storm Water Overflow        | 12 hours                |
| 16   | Stagnant Water On The Road              | 12 hours                |
| 17   | Urination in Public/Open Defecation     | 1 week                  |

#### **Complaints in Swachh.city portal can be viewed by filtering different categories**

## Complaints Management (Contd.)

The status of any of the complaints can be changed in Swachh.city.

#### Different status of complaints include,

| S.No | Complaints Status | Description                                                                                                    |
|------|-------------------|----------------------------------------------------------------------------------------------------|
| 1    | Open              | Complaint is posted by a citizen and needs the engineer's attention.                                                                                      |
| 2    | On the Job        | Complaint that the engineer is currently working on.                                                                                                    |
| 3    | Resolved          | Complaint that the engineer has<br>resolved and uploads image as proof of<br>resolution                                                                   |
| 4    | Rejected          | Complaint that an engineer has<br>rejected based on certain conditions<br>(Unclear image, Invalid location and<br>complaint not under their jurisdiction) |
| 5    | Reopened          | Complaint where the citizen is not<br>satisfied with the resolution of the<br>complaint and wishes to have the issue<br>addressed once more.              |

| स्वस्त्र भारत<br>एम काप साधान की ओर | Complaints           | Agency Approvals         | Engineers Repo            | rts            | Click h                 | ere for help     |           |
|-------------------------------------|----------------------|--------------------------|---------------------------|----------------|-------------------------|------------------|-----------|
| Summary                             |                      |                          |                           |                |                         |                  |           |
| 782                                 | Complaints Resolved  | 31                       | 65 Complaints Oper        | ,              | <b>1445</b>             | omplaints On The | e Job     |
| Complaint                           | S                    |                          |                           |                |                         |                  |           |
| List View                           | Map View Esc         | alations Rejected        |                           |                |                         |                  |           |
| Today                               | This Week This Month | ALL                      | Search f                  | or a city      | Categories 👻 Status     | - Wards          | <i>,</i>  |
| 2022-                               | 02-12 - 2022-02-12   |                          | Q                         |                |                         |                  |           |
| plaint ID 💳                         | city =-              |                          | Location =                | Date =         | Category =              | Status =         | Actions = |
| 30C26874869                         | Greater Mumbai       | Greater Mumbai (M Corp.) | Not Available             | 4 hours ago    | Garbage dump            | Rejected -       | 27        |
| 00C26875956                         | Rohtak               | Rohtak (M CI)            | WH37+2H6, गोपाल कॉलो      | 4 hours ago    | Garbage dump            | Rejected 💌       | +4 🧪      |
| 70C26876372                         | Rohtak               | Rohtak (M CI)            | WH2C+PP8, गरही मोह        | 4 hours ago    | Debris Removal/Constru  | Rejected 💌       | +2 🧪      |
| 150C26877942                        | Rewari               | Rewari (M CI)            | 272 R,2nd Floor, Near B   | 2 hours ago    | Overflow of Septic Tank | Rejected 💌       | ** 🧪      |
| 10C26878157                         | Greater Mumbai       | Greater Mumbai (M Corp.) | Not Available             | 2 hours ago    | Garbage dump            | Rejected 👻       | +2 🧪      |
| 10C26878181                         | Prayagraj            | Allahabad (M Corp.)      | 60D/44, नवाब युसूफ मार्ग, | 2 hours ago    | Dustbins not cleaned    | Rejected 💌       | +2 🧪      |
| 10C26880028                         | Rohtak               | Rohtak (M CI)            | 146, Patel Nagar, Kamp,   | 25 minutes ago | Overflow of Sewerage o  | Rejected -       | ** /      |

Actions = T

Through the actions column, the ULB admin will be able to,

- a) Assign an Engineer to a complaint &
- b) Edit the details of complaint

## Agency List Page

- 1. This Page is visible only for State Admins
- Through this, a state admin can approve or reject an ULB's request to onboard to Swachhata Platform.
- 3. Approval of ULB admins (both pending and approved) are displayed.
- 4. State admins can also add new Nodal officers and also edit the details of existing Nodal officers

The state admins enjoy all the other privileges of ULB admins in addition to this.

| स्वयञ्च भारत<br>एक प्राप्त मध्यान को अंग | laints Agency List      | Engineers Reports         |            | <ul> <li>Click here for help</li> </ul> |           |
|------------------------------------------|-------------------------|---------------------------|------------|-----------------------------------------|-----------|
| Summary                                  |                         |                           |            |                                         |           |
| Agencies                                 |                         |                           |            |                                         |           |
| Agencies<br>Approvals Approve            | d List                  |                           |            |                                         |           |
|                                          |                         |                           |            |                                         | Q         |
| Vanthali (M)                             |                         | Email =-                  | 9425561673 | City =                                  | Actions = |
| Rapar (M)                                | Mehul J Jodhpura        | np_rapar@yahoo.co.in      | 9825029312 | Rapar                                   | -         |
| Gandhidham (M)                           | Gandhidham Municipality | np_gandhidham@yahoo.co.in | 8511184600 | Gandhidham                              | 1         |
| Dhanera (M)                              | H V Bhavsar             | np_dhanera@yahoo.co.in    | 9428505651 | Dhanera                                 | 1         |
| Radhanpur (M)                            | Pragnaben G. Kodiatar   | np_radhanpur@yahoo.co.in  | 9374796748 | Radhanpur                               | 1         |
| Sidhpur (M)                              | Siddhpur Nagarpalika    | np_sidhhpur@yahoo.co.in   | 9099047263 | Sidhpur                                 | 1         |
| Harij (M) P.V.MALI                       |                         | npharij@gmail.com         | 9879345870 | Harij                                   | 1         |
| Chanasma (M) Rameshbhai V.Desai          |                         | np_chanasma@yahoo.co.in   | 9825317016 | Chanasma                                | 1         |
| Unjha (M) Unjha Nagarpalika              |                         | np_unja@yahoo.co.in       | 9879576859 | Unjha                                   | 1         |
| Vadnagar (M)                             | Vadnagar Nagarpalika    | np_vadnagar@yahoo.co.in   | 7874754345 | Vadnagar                                | 1         |

|           | Complai                               | ints Agency List             | Engineers  | Reports             |            | Click here for h    | elp III    |  |  |  |  |  |  |
|-----------|---------------------------------------|------------------------------|------------|---------------------|------------|---------------------|------------|--|--|--|--|--|--|
| Sun       | Summary                               |                              |            |                     |            |                     |            |  |  |  |  |  |  |
| 3         | <b>310</b> Agencies Are W<br>Approval | aiting For                   |            |                     |            |                     |            |  |  |  |  |  |  |
| Age<br>Aj | Agencies Approvals Approved List      |                              |            |                     |            |                     |            |  |  |  |  |  |  |
|           | Today This Week All                   |                              |            |                     |            | Need to a.          | <b>-</b> Q |  |  |  |  |  |  |
|           | Name =                                | Email =                      | Mobile 🚍   | Municipality =      | Location = | Date =-             | Status 🚍   |  |  |  |  |  |  |
|           | Laxmanbhai                            | rajmamtora935@gmail.com      | 7574835894 | Surat (M Corp.)     | Surat      | 2022-03-10 10:46:52 | Need to 🝷  |  |  |  |  |  |  |
|           | ANIL PANDIT RAJPUT                    | anilrajput26061994@gmail.com | 9909727696 | Surat (M Corp.)     | Surat      | 2022-03-08 17:28:08 | Need to 👻  |  |  |  |  |  |  |
|           | Minoo Dave                            | minoodave@yahoo.com          | 9824351300 | Ahmadabad (M Corp.) | Ahmedabad  | 2022-03-05 18:59:02 | Need to 🝷  |  |  |  |  |  |  |
|           | Rupal Ahir                            | rupalahir22@gmail.com        | 6351434626 | Rajkot (M Corp.)    | Rajkot     | 2022-03-03 17:36:43 | Need to 👻  |  |  |  |  |  |  |
|           | Gautam Vastarpara                     | gautam.vastarpara@gmail.com  | 8160934127 | Jasdan (M)          | Jasdan     | 2022-03-03 10:17:44 | Need to 👻  |  |  |  |  |  |  |
|           | Lcfyc                                 | bghevariya001@gmail.com      | 9998401016 | Surat (M Corp.)     | Surat      | 2022-02-25 20:35:42 | Need to 🝷  |  |  |  |  |  |  |
|           | Harish                                | haryy4849@gmail.com          | 9712979826 | Jamnagar (M Corp.)  | Jamnagar   | 2022-02-20 21:02:11 | Need to 👻  |  |  |  |  |  |  |
|           | Samir Bharat Patel                    | samir15121978@gmail.com      | 9624162367 | Vapi (M)            | Vapi       | 2022-02-20 13:51:10 | Need to 👻  |  |  |  |  |  |  |
|           | HARSHAD                               | hgsavaliya8@gmail.com        | 9825611468 | Chalala (M)         | Chalala    | 2022-02-17 13:42:21 | Need to 👻  |  |  |  |  |  |  |

### **Reports Page**

#### **Reports regarding**

- 1. Users,
- 2. Nodal officers
- 3. Complaints
- 4. Monthly reports of Swachhata
- 5. Yearly reports of Swachhata etc.

can be accessed through this section

| स्वरह भारत<br>एक कार मच्छना को ओर | Complaints                          | Agency Approvals                           | Engineers                 | Reports       | •                      | Click here for help |          |  |
|-----------------------------------|-------------------------------------|--------------------------------------------|---------------------------|---------------|------------------------|---------------------|----------|--|
| Reports                           |                                     |                                            |                           |               |                        |                     |          |  |
| Cities w                          | hich have receiv                    | ed complaints                              |                           |               |                        | <u>•</u>            | 0        |  |
| Nodal of                          | ficers using the                    | арр                                        |                           |               |                        | <u>+</u>            | 0        |  |
| List of U                         | LB Users                            |                                            |                           |               |                        | <u>+</u>            | 0        |  |
| City Cor                          | nplaints with UL                    | B Users                                    |                           |               |                        | <u>+</u>            | 0        |  |
| Covid 19                          | Request Comp                        | laints                                     |                           |               |                        |                     | <b>±</b> |  |
| Covid 19                          | Cumulative Rep                      | port                                       |                           |               |                        |                     | <b>±</b> |  |
| Last 12                           | Month Reports                       |                                            |                           |               |                        |                     |          |  |
| February<br>2021, N               | / 2021, March 20<br>ovember 2021, 1 | 021, April 2021, May<br>December 2021, Jan | 2021, June 2<br>Jary 2022 | 021, July 202 | 1, August 2021, Sept   | ember 2021, Octob   | er       |  |
| Last 4 W                          | eeks Reports                        |                                            |                           |               |                        |                     |          |  |
| Week4-(<br>02-2022                | 17-01-2022 to 23<br>to 13-02-2022)  | -01-2022), Week3-(24                       | I-01-2022 to 30           | )-01-2022), W | eek2-(31-01-2022 to 06 | 5-02-2022), Week1-  | (07-     |  |

Please Note: Swachh.city related reports can be accessed using the ULB login credentials via Homepage>Login> Reports Section only before 9:00 AM and after 6:00 PM.

## Details of Different Reports

| S.No | Name of Report                        | Dataset Details                                                                                                    | Users |
|------|---------------------------------------|----------------------------------------------------------------------------------------------------|-------|
| 1    | Cities which have received complaints | Detailed summary statistics of complaints posted, opened, resolved, rejected along with the engineer count for each ULB                      |       |
| 2    | Nodal Officers using the app          | odal Officers using the app A detailed summary of all Nodal Officers in Swachh City Missions with their contact details                      |       |
| 3    | List of ULB Users                     | A detailed summary of all engineers registered on Swachh City<br>with their contact details                                                  |       |
| 4    | City Complaints with ULB Users        | Detailed summary statistics of complaints posted, opened, resolved, rejected along with the engineer count and ULB user details for each ULB |       |
| 5    | Covid 19 Cumulative Report            | COVID related performance: Number of issues received, addressed and resolved                                                                 |       |

# **ALL ABOUT KML FILES**

### About KML files

- 1. Keyhole Markup Language (KML) files allow Swachhata App to capture the geographic structure of a ward or a ULB
- 2. <u>KML files are extremely important when any ULB wants to register as an</u> <u>independent unit in Swachhata platform</u>
- 3. Through KML files, ULBs will be mapping and generating
  - i. ULB Boundary &
  - ii. Ward Boundaries
- 4. Incorrect generation of KML files will result in discrepancies and issues regarding,
  - i. Registration count
  - ii. Complaint count
  - iii. Complaints Resolution count etc.

### How to generate KML files? – ULB Boundary

- 1. Step 1: Download Google earth pro from <u>https://www.google.com/intl/en\_in/earth/versio</u> <u>ns/#download-pro</u>
- 2. Step 2: Install it in your computer/laptop
- 3. Step 3: Search your ULB in Google Earth on the left corner Search Tab

![](_page_35_Figure_4.jpeg)

#### 4. Step 4: Click on Add Polygon from the top menu

![](_page_35_Figure_6.jpeg)

5. Step 5: Draw your ULB boundary using "Add Polygon feature" and Click "Save Place As"

6. Step 6: Save the ULB Boundary

### How to generate KML files? – Ward Boundary

- 1. Step 1: Follow Step 1 to Step 4 as mentioned in previous slide.
- 2. Step 2: Draw ward boundaries as shown in representation image below.
- 3. Step 3: After creating polygon, save the file with proper ward numbers as Ward 1, Ward 2, Ward 3 etc.
- 4. Step 4: Please ensure that there are no gaps between two wards while generating boundaries

![](_page_36_Picture_5.jpeg)

- 5. Step 5: Once KML files for all the wards are drawn, right click and select "Save Places As"
- 6. Step 6: Save all the ward boundaries in a folder.
- 7. Step 7: Once saved, Click File Save As and Save your file as "ULB Name" and type as .kml
- Step 8: After saving the KML files (ULB & Ward Boundaries) successfully, ULBs to send ULB Boundary and Ward Boundaries file to <u>swachhbharat@janaagraha.org</u>
- 9. Email with the subject line: <State Name> | <ULB Name> | <ULB Census Code> | KML file to be added/updated.

#### Note:

- Please make sure that the KML files are verified by the state admin before mailing it to <u>swachhbharat@janaagraha.org</u>
- 2. Keep your state admin email id in CC before mailing

### Errors to avoid while generating KML files

- KML files will be authenticated only when the following conditions are met:
  - Project WGS84 format for sharing any shape file(s) is followed.
  - In case of Ward level KML files, all ward files should be named with their ward number

![](_page_37_Figure_4.jpeg)

### Errors to avoid while generating KML files (Contd.)

![](_page_38_Figure_1.jpeg)

No polygon and polyline drawing should be drawn together.

No polyline drawings will be accepted

# REGISTRATION & COMPLAINT COUNT ISSUES

### How can registration count issues be resolved?

Registration Count is not increasing on City Dashboard of Swachh.city for a ULB due to either of the 3 reasons:

Issue 1: User has downloaded Swachhata app in a certain location, but registers in other location

Issue 2: Outdated/incorrect KML file with gaps or wrong boundaries submitted by the ULB

**Issue 3:** If the geo-location of the user falls in any of the wrong boundaries submitted by the ULB

|                                                                             | Reason – Issue 1                                                                                                    | Remedy – Issue 1                                                                                                    |
|-----------------------------------------------------------------------------|----------------------------------------------------------------------------------------------------|----------------------------------------------------------------------------------------------------|
| User has <b>only</b> downloaded Swachhata App but not registered as a User. |                                                                                                    | After downloading,                                                                                                    |
| •                                                                           | For example, user downloads the app in Bhopal and registers in Bhopal, registration count for Bhopal will be increased by 1             | the user has to register immediately using automatic<br>detection of location in their respective mobile<br>phone<br>(or) |
| •                                                                           | But, if a user downloads the app in Bhopal and registers in Indore, registration count for Indore will be increased by 1 and not Bhopal | Requires citizen to manually select a ULB location as the place of registration                                           |

## How can registration count issues be resolved? (Contd.)

After downloading Swachhata citizen app from Appstore/Play Store, User can use either of the three images below to complete their registration immediately

![](_page_41_Figure_2.jpeg)

#### How to check users registration with ULB's ward or city Boundary?

The Swachhata Registration Status portal can be accessed through the link -

http://swachh.city/analytic/registrations\_status

Upon submitting User's mobile number, ULBs can identify the geo-location details of the User entered in the Swachhata database.

| (स्वरू) (भाग)<br>तः वार सफत को लेग |                             | Olick here for help | Login |
|------------------------------------|-----------------------------|---------------------|-------|
|                                    | <b>Registrations Status</b> |                     |       |
| Enter mobile number                | SUBMIT                      |                     |       |
|                                    |                             |                     |       |
|                                    |                             |                     |       |
|                                    |                             |                     |       |

If it is found that, the geo-location details does not match with ULB's record it might be due to,

- 1. User location was outside the KML boundary Update User's phone location setting (Refer to previous slide)
- 2. ULB submitting incorrect KML file Send updated KML file with no errors (Refer to About KML files section in this ppt)

### How can registration count issues be resolved?

| Reason – Issue 2 & 3                                                           | Remedy – Issue 2 & 3                                                                                                    |
|--------------------------------------------------------------------------------|----------------------------------------------------------------------------------------------------|
| Outdated/incorrect KML file with gaps or wrong boundaries submitted by the ULB | <ul> <li>Please refer to About KML files section in this presentation (Slide 34 – 39) to understand about</li> <li>a) Generating KML files</li> <li>b) Submitting correct KML files</li> </ul> |

#### **Common Errors in submitting KML files**

![](_page_43_Figure_3.jpeg)

### How can complaint count issues be resolved?

Complaint Count not increasing on City Dashboard of Swachh.city for a ULB due to either of the 3 reasons:

Issue 1: Outdated/incorrect KML file with gaps or wrong boundaries submitted by the ULB

Issue 2: If the geo-location of the complaint falls in any of the wrong boundaries submitted by the ULB

Common Errors in submitting KML files

![](_page_44_Figure_5.jpeg)

| Reason – Issue 1 & 2                                                           | Remedy – Issue 1 & 2                                                                                                    |
|--------------------------------------------------------------------------------|----------------------------------------------------------------------------------------------------|
| Outdated/incorrect KML file with gaps or wrong boundaries submitted by the ULB | <ul> <li>Please refer to About KML files section in this presentation (Slide 34-39) to understand about</li> <li>a) Generating KML files</li> <li>b) Submitting correct KML files</li> </ul> |

## INTEGRATING LOCAL CITY APPS WITH SWACHHATA

#### How to integrate local city apps with Swachhata?

#### **Mandatory Requirements**

1) Local city app and Swachhata App to have equivalent SLAs

2) Live pushing of complaint posting and resolution happens in the city app which can also be integrated with Swachhata app

3) Local City app to have a mandatory workflow to accept and push 'Complaint Resolution Image' as a proof of resolution

| S.No | Swachhata Complaint Category            | Service Level Agreement |
|------|-----------------------------------------|-------------------------|
| 1    | Yellow Spot (public urination spot)     | 1 week                  |
| 2    | Garbage dump                            | 12 hours                |
| 3    | Sweeping not done                       | 12 hours                |
| 4    | Garbage vehicle not arrived             | 12 hours                |
| 5    | Dustbins not cleaned                    | 12 hours                |
| 6    | Dead animal(s)                          | 48 hours                |
| 7    | Public toilet(s) blockage               | 12 hours                |
| 8    | Public toilet(s) cleaning               | 12 hours                |
| 9    | No electricity in public toilet(s)      | 12 hours                |
| 10   | No water supply in public toilet(s)     | 12 hours                |
| 11   | Improper Disposal of FecalWaste/Septage | 12 hours                |
| 12   | Burning Of Garbage In Open Space        | 12 hours                |
| 13   | Debris Removal/Construction Material    | 12 hours                |
| 14   | Open Manholes Or Drains                 | 12 hours                |
| 15   | Sewerage or Storm Water Overflow        | 12 hours                |
| 16   | Stagnant Water On The Road              | 12 hours                |
| 17   | Urination in Public/Open Defecation     | 1 week                  |

#### How can an existing City app be integrated with Swachhata app?

All ULBs are required to first complete the Swachhata Platform ULB Onboarding process (if not done earlier) as described in Slides 14 - 16 before proceeding with the workflow for Integration to Swachhata Platform

#### **API documentation**

Follow the integration technical workflow in the help section of the Swachh.city portal, through the link: <u>http://swachh.city/assets/fil</u> es/Integrate\_With\_Swachhat <u>a\_App\_v2.pdf</u>

#### **Vendor & Access Key**

Email to <u>swachhbharat@janaagraha.org</u> with the subject line <State Name> | <ULB Name> | <ULB Census Code> | Integration of local city app for vendor and access key

#### Mandatory Reqts.

Using the technical documentation, Vendor key and Access key, a ULB will be equipped to integrate the local grievance redressal app with Swachhata app provided all mandatory conditions are met.

#### NOTE:

- 1) Post integration, data in local city app and Swachhata app will be mirrored and updated automatically
- 2) Previous data from local app (before integration) will not be added to Swachhata database
- 3) Citizens will be able to use local app even after integration

# **OTHER TECHNICAL ISSUES**

### **Resolving Technical Issues**

In case of any other technical issue despite submission of correct information,

ULBs can send complaint details to **swachhbharat@janaagraha.org** support account with the subject line: **<State Name> | <ULB Name> | <ULB Census Code> | <Issue of the ULB>** 

Please ensure that State Admin is copied in all emails that is being sent to swachhbharat@janaagraha.org